# PrograMill CAM V4.0 Short Instructions

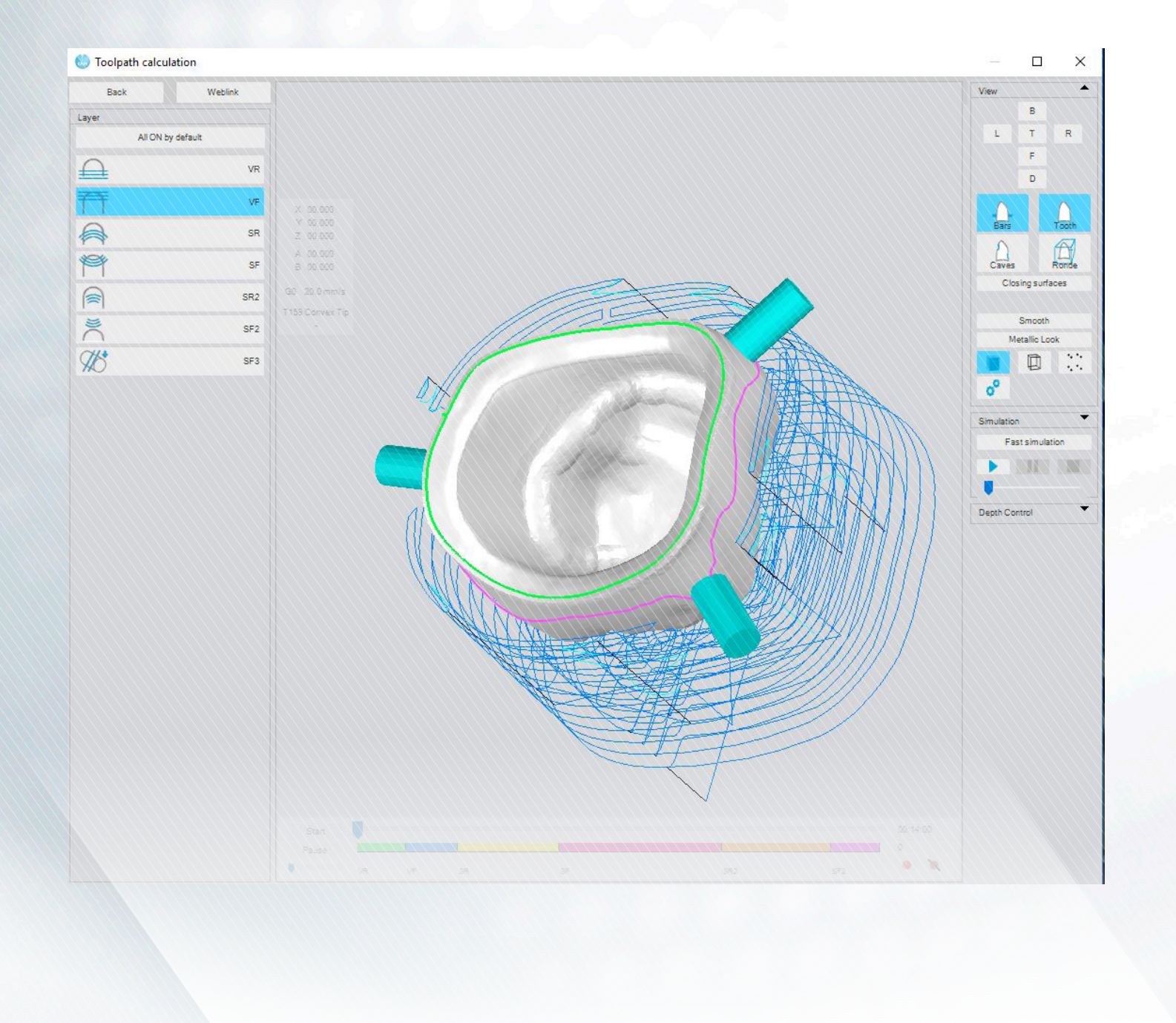

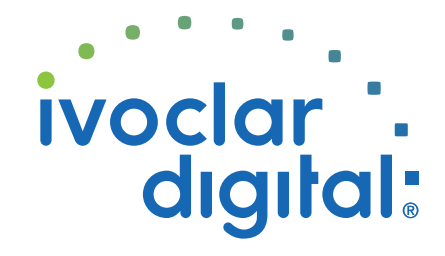

ivoclardigital.com

## **Table of Contents**

| 1 | Overview of the CAM workflow                                                                        | 4  |
|---|----------------------------------------------------------------------------------------------------|----|
| 2 | Entering discs and holders                                                                          | 5  |
| 3 | Managing and selecting material                                                                     | 6  |
| 4 | Importing the objects to be processed                                                               | 7  |
| 5 | Work preparation (depending on project type, material, machine type and type of the milling object) | 8  |
| 6 | Nesting                                                                                             | 9  |
| 7 | Calculating and checking the processing path                                                        | 10 |
| 8 | Preparing the project for milling in the NC File Manager                                            | 11 |

## **1** Overview of the CAM workflow

Once the software is started, you will see the PrograMill CAM main dialogue.

All preparatory steps necessary to prepare objects for processing will be performed in this main dialogue.

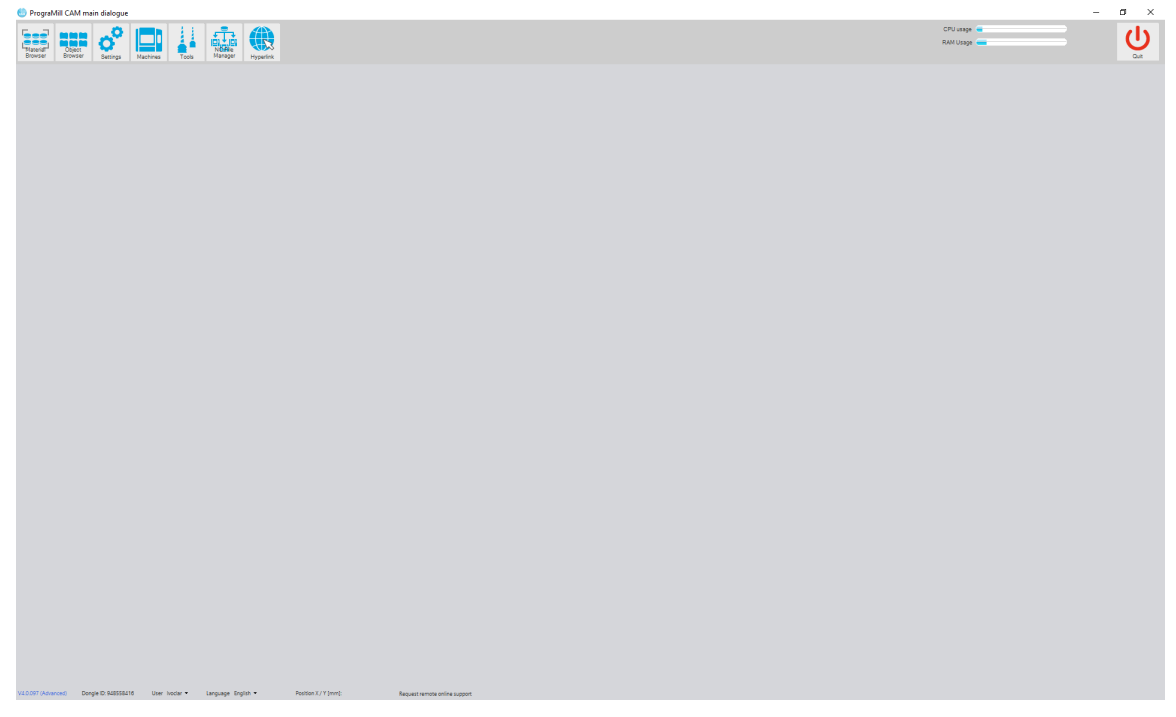

The following 7 steps will guide you through the workflow until your objects are ready to be sent to the milling machine.

- "Entering discs and holders", page 5
- "Managing and selecting material", page 6
- "Importing the objects to be processed", page 7
- "Work preparation (depending on project type, material, machine type and type of the milling object)", page 8
- "Nesting", page 9
- "Calculating and checking the processing path", page 10
- "Preparing the project for milling in the NC File Manager", page 11

### 2 Entering discs and holders

Discs and holders can be entered into the PrograMill CAM software via an RFID reader, if available.

Alternatively, discs and holders can be entered manually into the system via the main dialogue [Material Browser] - submenu [Material Manager].

| 🕑 Material Manager – 🗌 🗙                                                                                                    |                                                                                                    |                                                                                                |  |  |
|----------------------------------------------------------------------------------------------------|----------------------------------------------------------------------------------------------------|------------------------------------------------------------------------------------------------|--|--|
| New Oper Financhia                                                                                                    |                                                                                                    |                                                                                                |  |  |
| Correction = under (potons) Correction = under (potons) Correction = under (poton | Beech natural type<br>Cernetry Editor<br>202 PMAA, WAX, 1 COC, CER, CMP<br>Performance assemble for 2-002<br>Performance assemble for 2-002<br>Performance assemble for | PMT<br>PMT<br>1.0<br>98x12_ssym<br>98x14<br>98x16<br>98x18<br>98x18<br>98x20<br>98x25<br>98x25 |  |  |
| Label provine and printing<br>Information on NaMe Number<br>0300520181114251<br>Crease project<br>Crease project with these satilitys                                                                                                    |                                                                                                    |                                                                                                |  |  |

# 3 Managing and selecting material

Discs and holders required for the objects to be processed can be managed via the main dialogue [Material Browser].

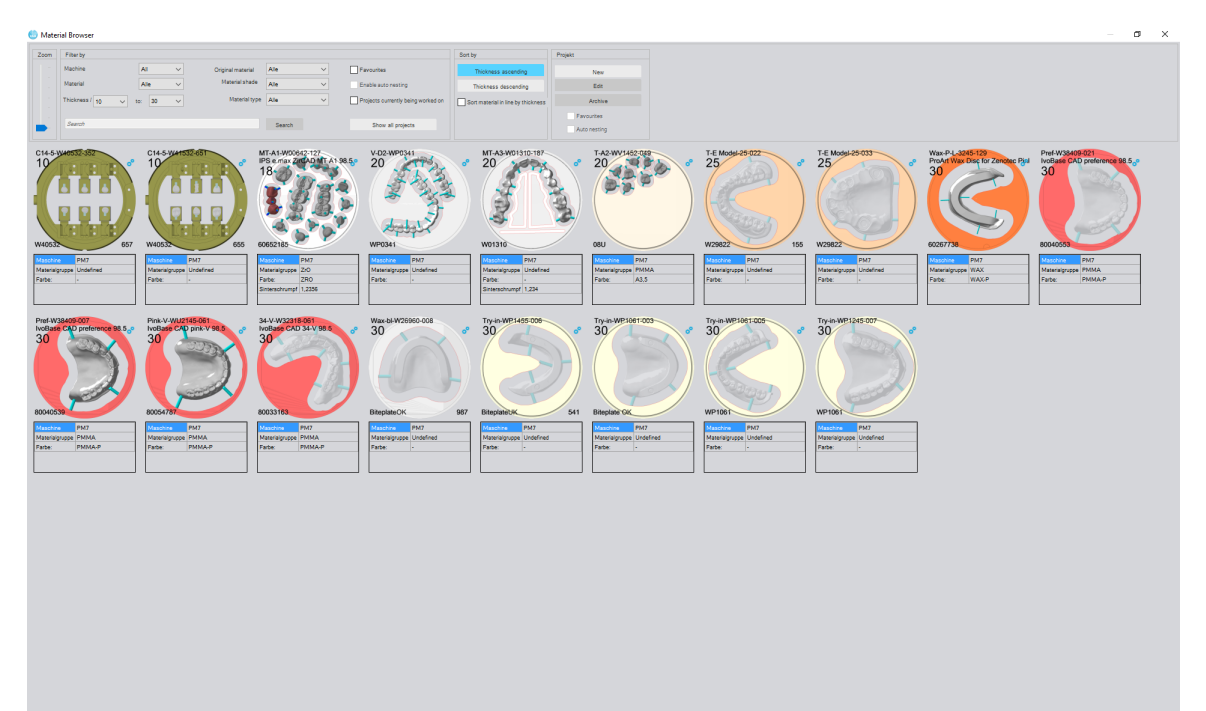

### 4 Importing the objects to be processed

Once prepared in the CAD software, the objects to be processed can be imported via the submenu [Object Browser].

Depending on the file type (CAM5, CAM4, STL), work preparation may be necessary or you may directly start nesting the objects in the desired material / assign the objects to the desired holder.

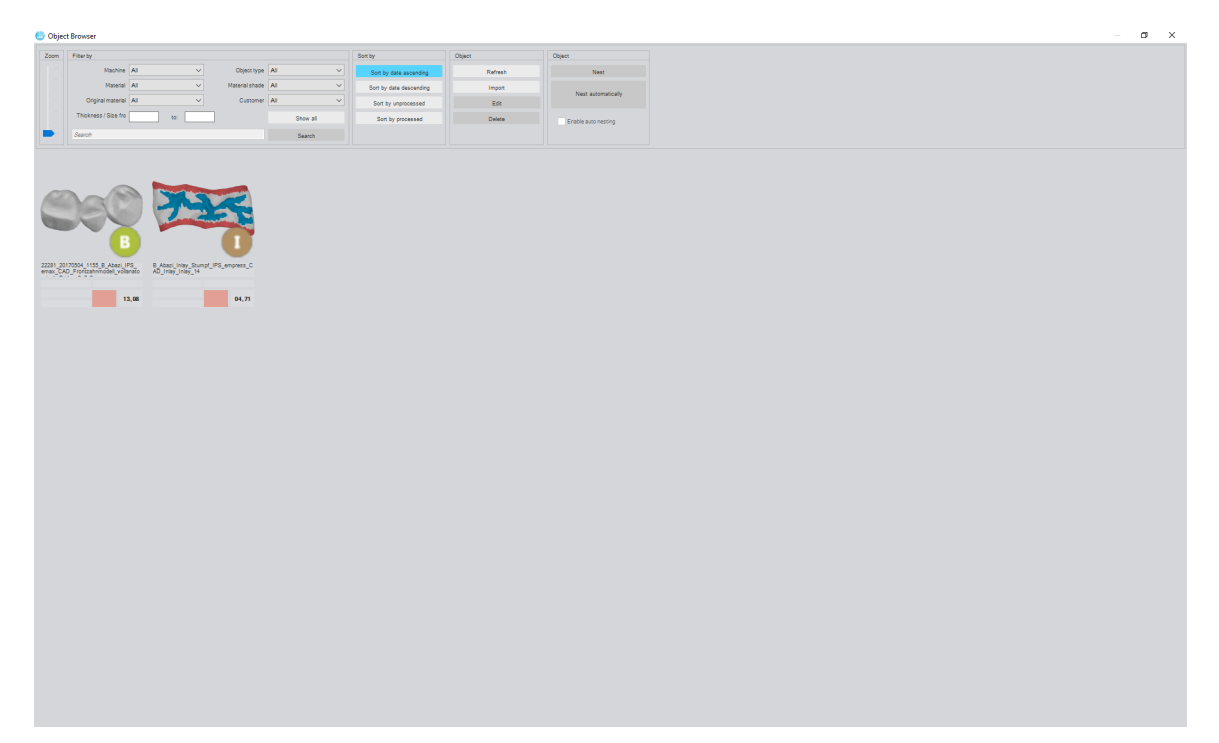

### 5 Work preparation (depending on project type, material, machine type and type of the milling object)

Depending on the information added to the CAD output files, work preparation may be necessary. During work preparation, different settings and features are set depending on the material, machine type, milling object and project type (selection of machine, material, milling object, processing method, contours, fissure surfaces, colour milling, object placement etc.).

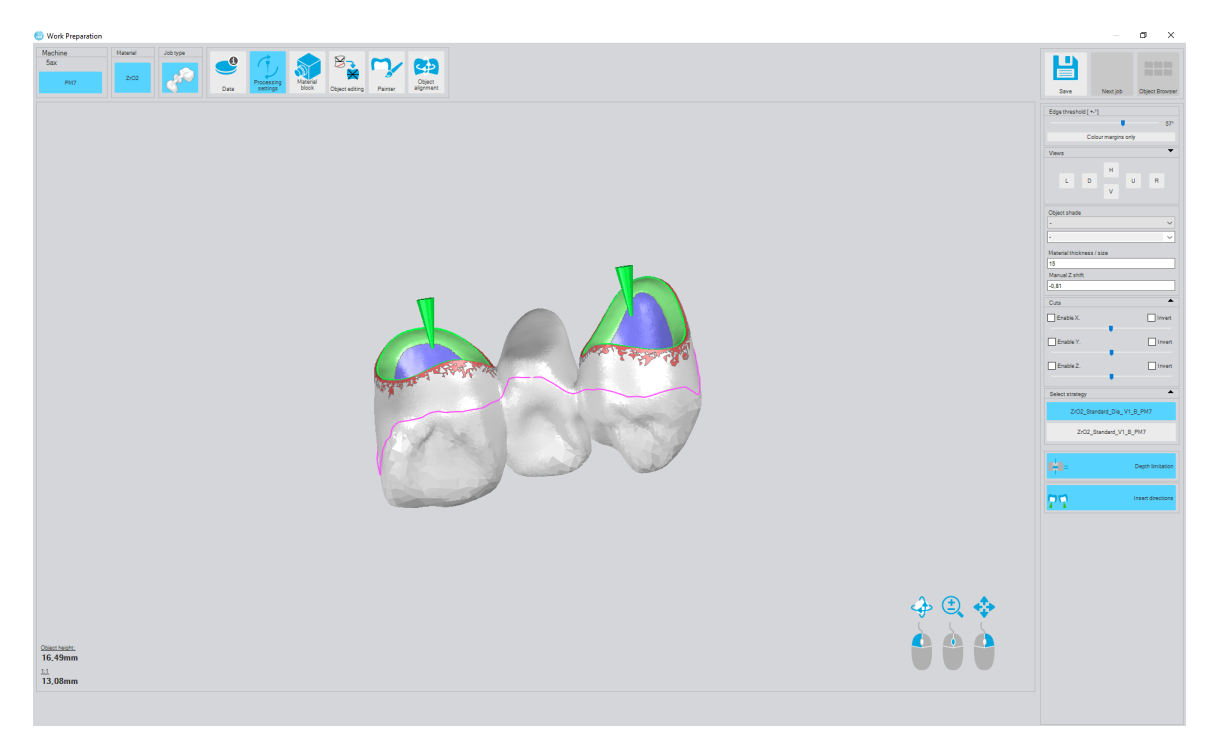

### 6 Nesting

After successful work preparation, the nesting process is started in the PrograMill CAM main dialogue. During this process, the milling objects are positioned within a disc/block and prepared for the milling process (positioning, placement of holding bars, sinter drops, etc.).

A disc and one or more nested objects to be processed or a block/holder and the object together form a milling project.

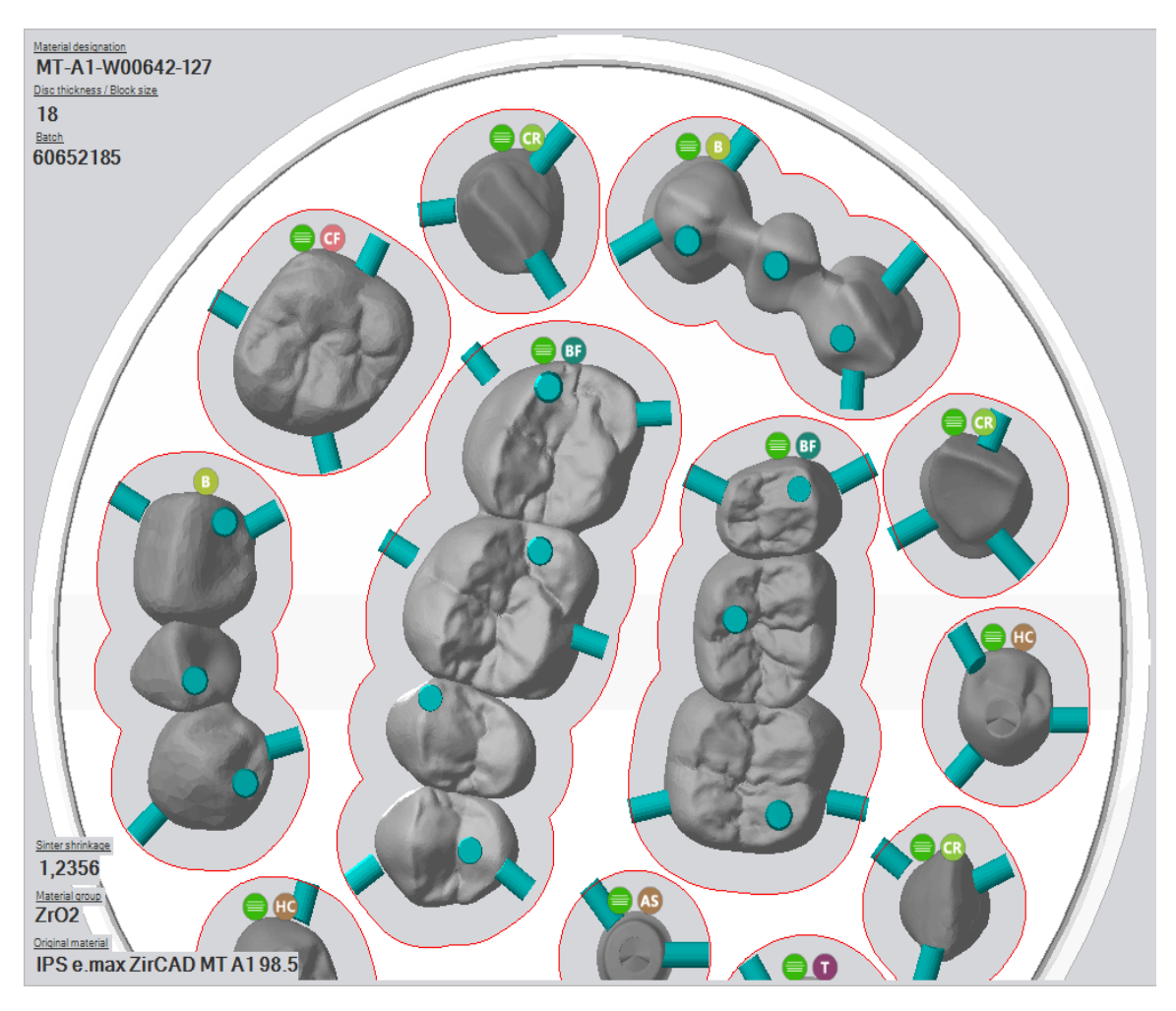

## 7 Calculating and checking the processing path

After successful nesting, you can start the milling path calculation. The processing path is calculated automatically. The PrograMill CAM software offers you several features to check the result of the processing path calculation, to simulate it etc.

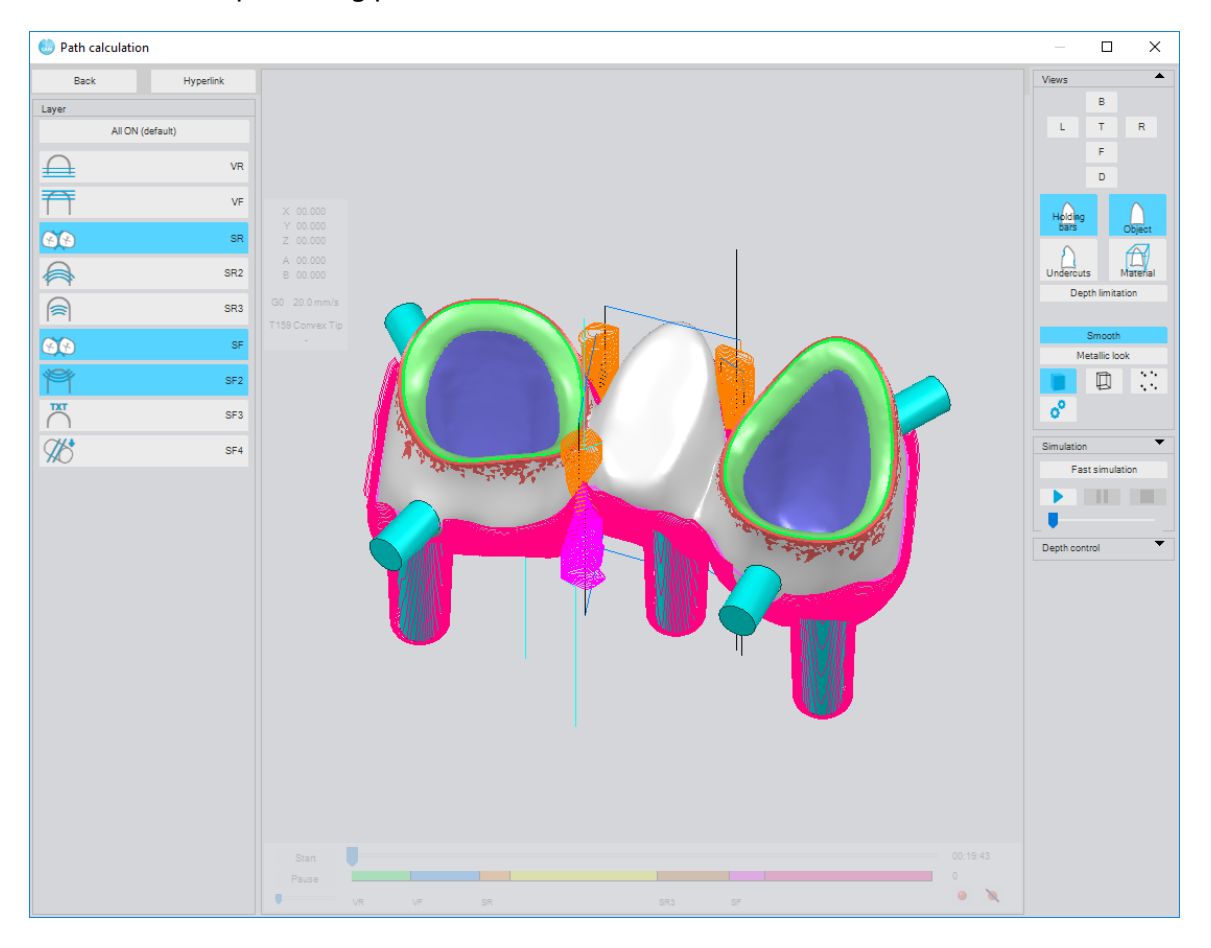

NOTICE! Start of milling process despite error in milling path calculation.

Milling process fails.

Collisions. Tool fracture.

Damage to the machine.

- ► Always check the milling path calculation.
- Rectify possible problems before starting the milling process.

### 8 Preparing the project for milling in the NC File Manager

After completion of the milling path calculation and check, select the settings for the NC files which are to be sent to the milling machine in the NC File Manager. Then, the milling project is sent to the machine.

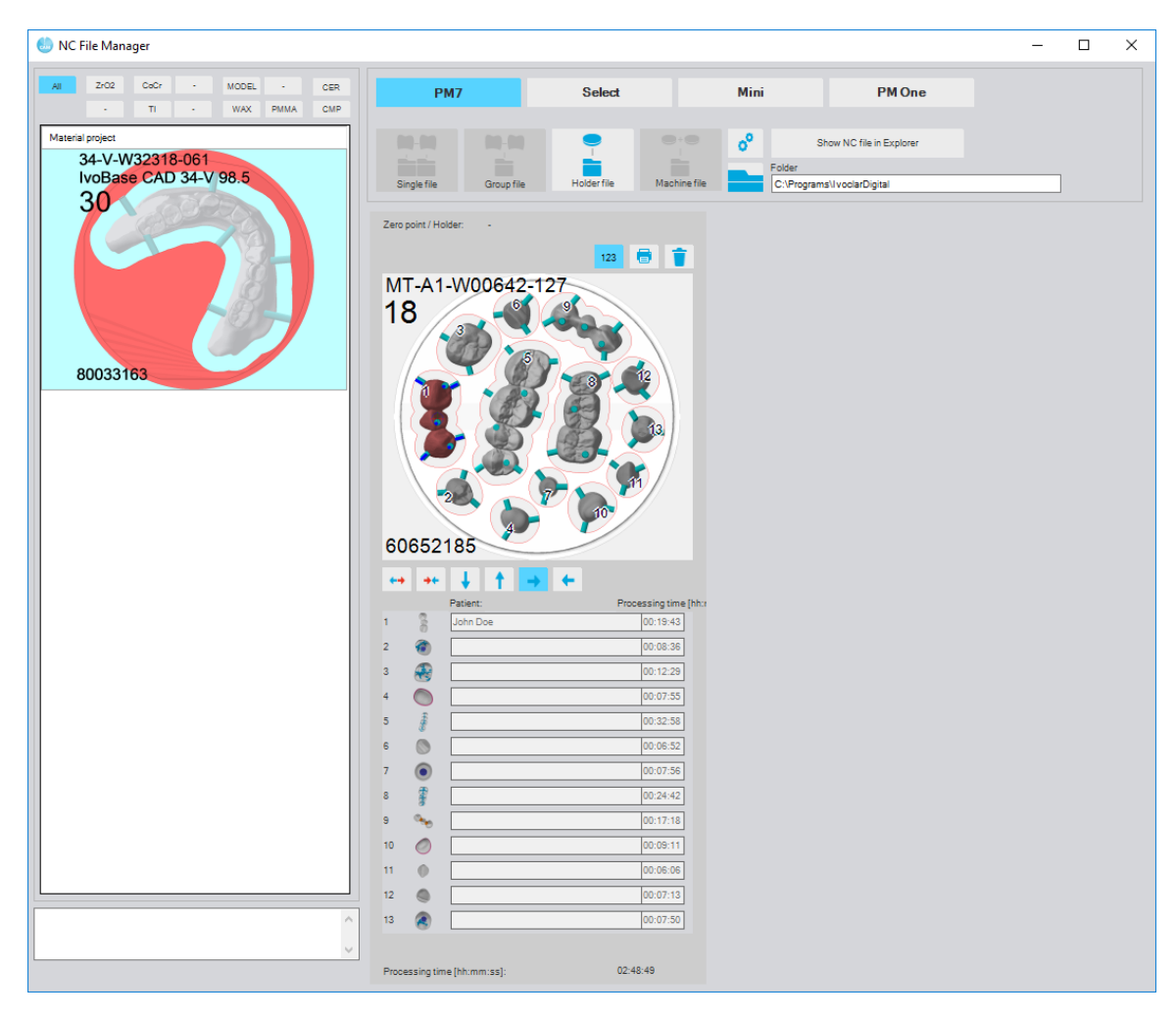

### Ivoclar Vivadent – worldwide

#### Ivoclar Vivadent AG

Bendererstrasse 2 9494 Schaan Liechtenstein Tel. +423 235 35 35 Fax +423 235 33 60 www.ivoclarvivadent.com

#### Ivoclar Vivadent Pty. Ltd.

1 – 5 Overseas Drive P.O. Box 367 Noble Park, Vic. 3174 Australia Tel. +61 3 9795 9599 Fax +61 3 9795 9645 www.ivoclarvivadent.com.au

#### Ivoclar Vivadent GmbH

Tech Gate Vienna Donau-City-Strasse 1 1220 Wien Austria Tel. +43 1 263 191 10 Fax: +43 1 263 191 111 www.ivoclarvivadent.at

#### Ivoclar Vivadent Ltda.

Alameda Caiapós, 723 Centro Empresarial Tamboré CEP 06460-110 Barueri – SP Brazil Tel. +55 11 2424 7400 Fax +55 11 3466 0840 www.ivoclarvivadent.com.br

#### Ivoclar Vivadent Inc.

1-6600 Dixie Road Mississauga, Ontario L5T 2Y2 Canada Tel. +1 905 670 8499 Fax +1 905 670 3102 www.ivoclarvivadent.us

#### Ivoclar Vivadent Shanghai Trading Co., Ltd.

2/F Building 1, 881 Wuding Road, Jing An District 200040 Shanghai China Tel. +86 21 6032 1657 Fax +86 21 6176 0968 www.ivoclarvivadent.com

### Ivoclar Vivadent Marketing Ltd.

Calle 134 No. 7-B-83, Of. 520 Bogotá Colombia Tel. +57 1 627 3399 Fax +57 1 633 1663 www.ivoclarvivadent.co

#### Ivoclar Vivadent SAS

B.P. 118 74410 Saint-Jorioz France Tel. +33 4 50 88 64 00 Fax +33 4 50 68 91 52 www.ivoclarvivadent.fr

#### Ivoclar Vivadent GmbH

Dr. Adolf-Schneider-Str. 2 73479 Ellwangen, Jagst Germany Tel. +49 7961 889 0 Fax +49 7961 6326 www.ivoclarvivadent.de

#### Ivoclar Vivadent Marketing (India)

Pvt. Ltd. 503/504 Raheja Plaza 15 B Shah Industrial Estate Veera Desai Road, Andheri (West) Mumbai, 400 053 India Tel. +91 22 2673 0302 Fax +91 22 2673 0301 www.ivoclarvivadent.in

#### Ivoclar Vivadent Marketing Ltd.

The Icon Horizon Broadway BSD Block M5 No. 1 Kecamatan Cisauk Kelurahan Sampora 15345 Tangerang Selatan – Banten Indonesia Tel. +62 21 3003 2932 Fax +62 21 3003 2934 www.ivoclarvivadent.com

Via del Lavoro 47 40033 Casalecchio di Reno (BO) Italy Tel. +39 051 6113555 Fax +39 051 6113565 www.ivoclarvivadent.it

#### Ivoclar Vivadent K.K.

Bunkyo-ku Tokyo 113-0033 Japan Tel. +81 3 6903 3535 Fax +81 3 5844 3657

#### Ivoclar Vivadent Ltd.

4F TAMIYA Bldg. 215 Baumoe-ro Seocho-gu Seoul, 06740 Republic of Korea Phone: +82 (2) 536-0714 Fax: +82 (2) 6499-0744 www.ivoclarvivadent.co.kr

#### Ivoclar Vivadent S.A. de C.V. Calzada de Tlalpan 564.

Col Moderna, Del Benito Juárez 03810 México, D.F. México Tel. +52 (55) 50 62 10 00 Fax +52 (55) 50 62 10 29 www.ivoclarvivadent.com.mx

#### Ivoclar Vivadent BV

De Fruittuinen 32 2132 NZ Hoofddorp Netherlands Tel. +31 23 529 3791 Fax +31 23 555 4504 www.ivoclarvivadent.com

#### Ivoclar Vivadent Ltd.

12 Omega St, Rosedale PO Box 303011 North Harbour Auckland 0751 New Zealand Tel. +64 9 914 9999 Fax +64 9 914 9990 www.ivoclarvivadent.co.nz

#### Ivoclar Vivadent Polska Sp. z o.o.

ul. Jana Pawla II 78 00-175 Warszawa Poland Tel. +48 22 635 5496 Fax +48 22 635 5469 www.ivoclarvivadent.pl

#### Ivoclar Vivadent LLC

Prospekt Andropova 18 korp. 6/ office 10-06 115432 Moscow Russia Tel. +7 499 418 0300 Fax +7 499 418 0310 www.ivoclarvivadent.ru

#### Ivoclar Vivadent Marketing Ltd.

Qlaya Main St. Siricon Building No.14, 2<sup>nd</sup> Floor Office No. 204 P.O. Box 300146 Riyadh 11372 Saudi Arabia Tel. +966 11 293 8345 Fax +966 11 293 8344 www.ivoclarvivadent.com

#### Ivoclar Vivadent S.L.U.

Carretera de Fuencarral nº24 Portal 1 – Planta Baja 28108-Alcobendas (Madrid) Spain Tel. +34 91 375 78 20 Fax +34 91 375 78 38 www.ivoclarvivadent.es

#### Ivoclar Vivadent AB

Dalvägen 14 169 56 Solna Sweden Tel. +46 8 514 939 30 Fax +46 8 514 939 40 www.ivoclarvivadent.se

#### **Ivoclar Vivadent Liaison Office**

: Tesvikiye Mahallesi Sakayik Sokak Nisantas' Plaza No:38/2 Kat:5 Daire:24 34021 Sisli – Istanbul Turkey Tel. +90 212 343 0802 Fax +90 212 343 0842 www.ivoclarvivadent.com

#### Ivoclar Vivadent Limited

**Compass Building** Feldspar Close Warrens Business Park Enderby Leicester LE19 4SD United Kingdom Tel. +44 116 284 7880 Fax +44 116 284 7881 www.ivoclarvivadent.co.uk

#### Ivoclar Vivadent, Inc. 175 Pineview Drive

Amherst, N.Y. 14228 USA Tel. +1 800 533 6825 Fax +1 716 691 2285 www.ivoclarvivadent.us

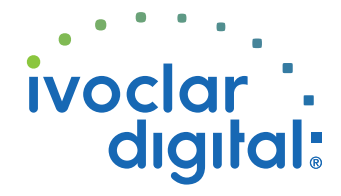

Translation of the original operating instructions Version<sup>•</sup> 1 Date of issue: 2018-05 For software V4.0 and higher

This device has been developed solely for use in dentistry. Setup and operation should be carried out strictly according to the Operating Instructions. Liability cannot be accepted for damages resulting from misuse or failure to observe the Instructions. The user is solely responsible for testing the apparatus for its suitability for any purpose not explicitly stated in the Instructions.

### Ivoclar Vivadent s.r.l.

1-28-24-4F Hongo www.ivoclarvivadent.ip